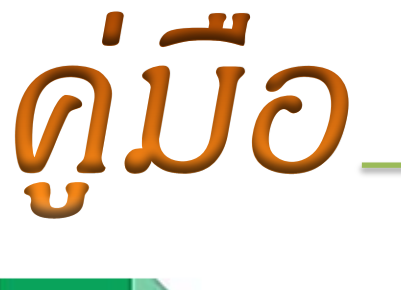

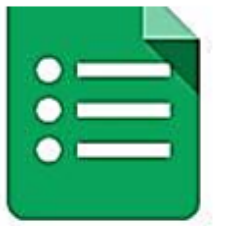

## การสร้างแบบสอบถามออนไลน์ ด้วย Google Form

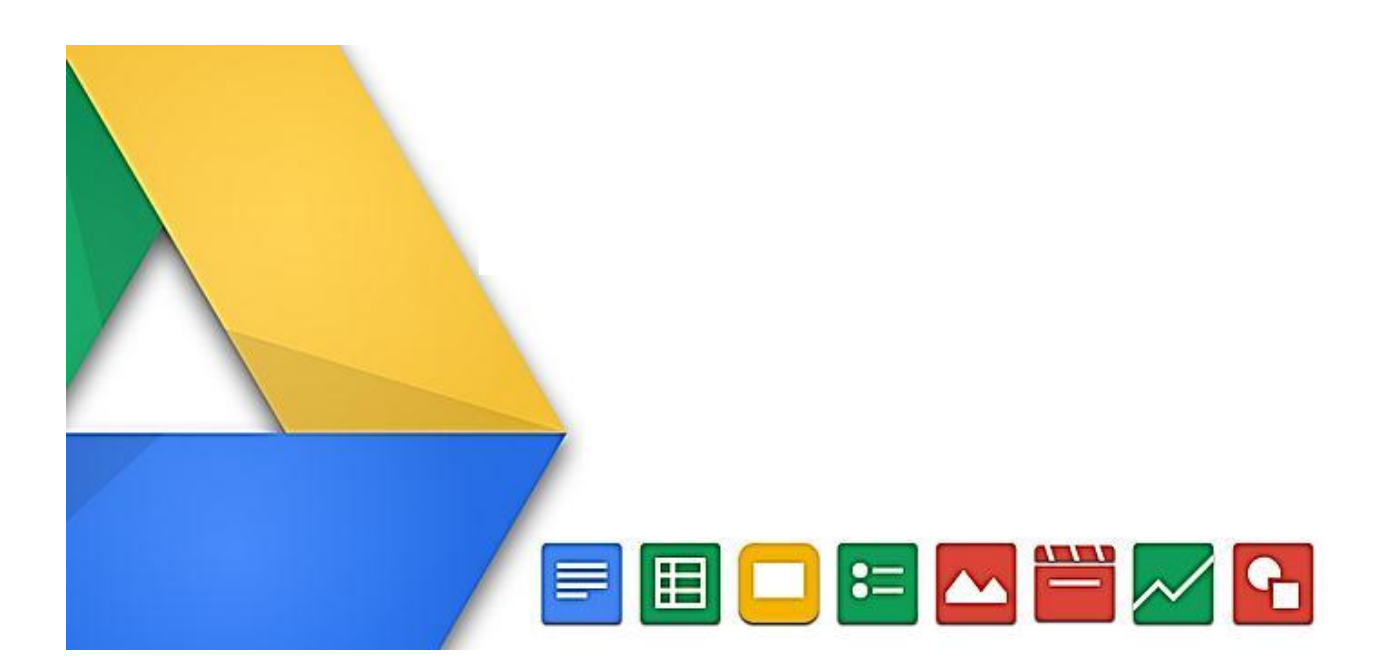

คณะทำงานการจัดการความรู้ (KM) เรื่องการใช้ Google Form เพื่อจัดทำแบบสอบถาม สำนักส่งเสริมวิชาการและงานทะเบียน มหาวิทยาลัยเทคโนโลยีราชมงคลธัญบุรี

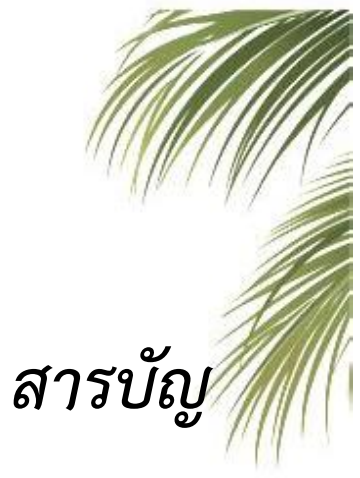

|                                                          | หน้า |
|----------------------------------------------------------|------|
| บทนำ                                                     | 1    |
| ความรู้เบื้องต้นเกี่ยวกับ Google from                    | 2    |
| ขั้นตอนการทำแบบสอบถามออนไลน์                             | 5    |
| การแชร์แบบฟอร์มออนไลน์                                   | 9    |
| การเรียกดูหน้ารายงานผลข้อมูล และการปิดรับการตอบแบบสอบถาม | 10   |
| ภาคผนวก                                                  | 12   |

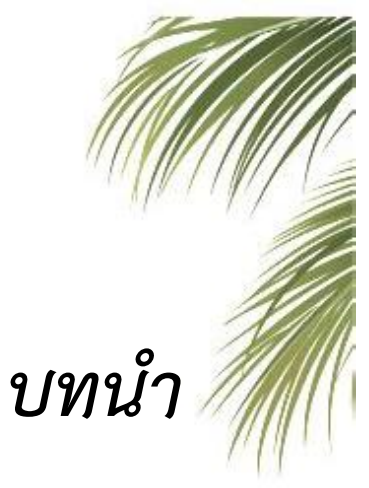

ในปัจจุบันการสำรวจข้อมูลเพื่อเก็บเป็นสถิติต่างๆ มีความจำเป็นมากขึ้น และ หลายๆ ครั้งที่อาจจะประสบปัญหากับการจัดทำแบบสอบถามที่เป็นกระดาษ ไม่ว่าจะเป็น ปัญหาเรื่องการขนย้ายหรือจัดเก็บเอกสารจำนวนมาก การบันทึกข้อมูล การแปลงค่าต่าง ๆ และด้วยภาระงานของสำนักส่งเสริมวิชาการและงานทะเบียน ที่เกี่ยวข้องกับการ ให้บริการตั้งแต่การรับสมัครเข้าศึกษา จนกระทั่งสำเร็จการศึกษา การรวบรวมข้อมูล ต่างๆ เพื่อนำมาทำสถิติเปรียบเทียบระหว่างปีงบประมาณจึงมีความสำคัญเป็นอย่างยิ่ง

จากปัญหาดังกล่าว สำนักส่งเสริมวิชาการและงานทะเบียน จึงได้มีการตั้ง คณะทำงานจัดการความรู้ (KM) เรื่อง การใช้ Google Form เพื่อจัดทำแบบสอบถามขึ้น เพื่อแลกเปลี่ยนสภาพปัญหา และองค์ความรู้จากองค์ความรู้ที่แต่ละบุคคลมี หรือจากการ หาข้อมูลความรู้จากแหล่งต่าง ๆ มาคุยเพื่อหาแนวทางรูปแบบการทำงานให้มี ประสิทธิภาพ จากนั้นคณะทำงานได้ร่วมกับทีมงานฝ่ายประมวลผล จัดโครงการอบรม การสร้างนวัตกรรมเพื่อพัฒนางานในหน่วยงาน หัวข้อ "การใช้ Google Form เพื่อจัดทำ แบบสอบถาม" และได้มีการรวบรวมองค์ความรู้จัดทำ "คู่มือการสร้างแบบสอบถาม ออนไลน์ ด้วย Google Form" ขึ้นเพื่อเป็นประโยชน์สำหรับเจ้าหน้าที่สำนักส่งเสริม วิชาการและงานทะเบียนและผู้ที่สนใจทั่วไปในการสร้างแบบฟอร์ม แบบสอบถามหรือ รวบรวมข้อมูลอื่นๆ ทางออนไลน์ ซึ่งจะทำให้หน่วยงานสามารถรวบรวมข้อมูลและ รับทราบผลประเมินได้อย่างรวดเร็วและเป็นปัจจุบัน

> คณะทำงานการจัดการความรู้ (KM) เรื่อง การใช้ Google Form เพื่อจัดทำแบบสอบถาม สวท. มทร.ธัญบุรี

## ความรู้เบื้องต้นเกี่ยวกับ Google from

**Google Form** เป็นส่วนหนึ่งของบริการในกลุ่ม Google Docs ที่สามารถนำมาประยุกต์ใช้งาน ได้ หลากหลายรูปแบบ โดยที่ไม่ต้องเสียค่าใช้จ่าย เช่น

- การวางแผนการจัดงานต่างๆ
- การทำแบบฟอร์มสำรวจความคิดเห็น
- การทำแบบฟอร์มสำรวจความพึงพอใจ
- การทำแบบฟอร์มลงทะเบียน
- การเก็บข้อมูลแทนการกรอกแบบฟอร์มกระดาษ
- การทำแบบทดสอบ
- การลงคะแนนเพื่อโหวต

และผู้ใช้งานสามารถเข้าใช้งานสร้างแบบฟอร์มผ่าน Web Browser ได้เลยโดยที่ไม่ต้องติดตั้งโปรแกรมใดๆ และด้วยขั้นตอนการสร้างแบบฟอร์มออนไลน์ Google Form ไม่ซับซ้อน ทั้งนี้การใช้งาน Google Form นั้น ผู้ใช้งานหรือผู้ที่จะสร้างแบบฟอร์มจะต้องมีบัญชีของ Gmail หรือ Account ของ Google เสียก่อน Google Form มีฟอร์มสำหรับเก็บข้อรูปหลากหลายรูปแบบสำหรับสร้างแบบสอบถามออนไลน์ โดยสามารถ สร้างฟอร์มรับข้อมูลได้ 9 รูปแบบ โดยแบ่งออกเป็น

- รูปแบบ<u>พื้นฐาน</u> 5 รูปแบบ
  - รูปแบบ<u>ขั้นสูง</u> 4 รูปแบบ

้อีกทั้งยังสามารถแทรกในสี่วนข<sup>้</sup>องการ<u>ออกแบบ</u> ไม่ว่าจะเป็นการแทรก**รูปภาพ วีดีโอ** หรือ**ข้อความส่วนหัว** 

| ขั้นต้น                          | ข้าเส   | a         | การเ | ออกแบบ         |
|----------------------------------|---------|-----------|------|----------------|
| ABC ข้อความ                      | ليلتليا | สเกล      | T≣   | ส่วนหัวของส่วน |
| ¶ี ข้อความย่อหน้า                | ⊞       | เส้นดาราง |      | ด้วแบ่งหน้า    |
| <ol> <li>หลายด้วเลือก</li> </ol> | 31      | วันที่    | **   | รูปภาพ         |
| 🗹 ช่องทำเครื่องหมาย              | Ø       | เวลา      |      | วิดีโอ         |
| 💌 เลือกจากรายการ                 |         |           |      |                |

#### <u>ฟอร์มขั้นพื้นฐาน</u>

ฟอร์มขั้นพื้นฐานจะมีด้วยกันอยู่ 5 รูปแบบดังนี้

 <u>ข้อความ</u> = เป็นฟอร์มสำหรับกรอกข้อความสั้นๆ ลงไปในช่องกรอก เช่น ชื่อ – นามสกุล หรือข้อมูล ส่วนตัว เป็นต้น

## ี้ชื่อ \*กรุณากรอกชื่อเป็นภาษาไทย

 ข้อความย่อหน้า = เป็นฟอร์มสำหรับกรอกข้อความยาวๆ ลงไปในช่องกรอก เช่น กล่องแสดงความคิดเห็น ข้อแนะนำ เป็นต้น

#### ความคิดเห็นเพิ่มเติม

| *ข้อเสนอแนะใ | แการอบรมครั้งนี่ | ĭ |  |  |
|--------------|------------------|---|--|--|
|              |                  |   |  |  |
|              |                  |   |  |  |
|              |                  |   |  |  |
|              |                  |   |  |  |
|              |                  |   |  |  |
|              |                  |   |  |  |
|              |                  |   |  |  |

 <u>หลายตัวเลือก</u> = เป็นฟอร์มสำหรับสร้างตัวเลือก โดยที่ผู้กรอกเลือกได้เพียงตัวเลือกเดียวเท่านั้น เช่น การ เลือกช่วงอายุ หรือเลือกช่วงเงินเดือน เป็นต้น

| อายุ                       |
|----------------------------|
| *กรุณาเลือกช่วงอายุของท่าน |
| 0 15-25                    |
|                            |
| O 36-45                    |
|                            |

 ช่องทำเครื่องหมาย = เป็นฟอร์มสำหรับสร้างตัวเลือก โดยที่ผู้กรอกสามารถเลือกได้หลายตัวเลือก เช่น งานอดิเรก รู้จักเว็บไซต์นี้ได้อย่างไร เป็นต้น

| งาา<br>*กร | นอดิเรก<br>ฐณาเลือกงานอดิเรก(เลือกได้มากกว่า1) |
|------------|------------------------------------------------|
|            | ดูทีวี                                         |
|            | ดูหนัง                                         |
|            | พังเพลง                                        |
|            | เล่นเกมส์                                      |

 เลือกจากรายการ = เป็นฟอร์มสำหรับสร้างตัวเลือกแบบ Drop-Down โดยผู้กรอกสามารถเลือกได้เพียง ตัวเลือกเดียวเท่านั้น เช่น เลือกสถานที่ เลือกจังหวัด เลือกประเทศ เป็นต้น

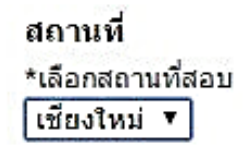

<u>ฟอร์มขั้นสูง</u>

ฟอร์มขั้นสูงจะมีด้วยกันอยู่ 4 รูปแบบดังนี้

 <u>สเกล</u> = เป็นฟอร์มสำหรับสร้างตัวเลือก โดยที่ผู้กรอกสามารถเลือกได้เพียงตัวเลือกเดียว ซึ่งจะเหมาะ สำหรับการใช้งานประเภท การให้คะแนน โดยข้อมูลจะถูกเก็บเป็นตัวเลขเท่านั้น

| ระคา<br>กรุถ | มาม<br>เาเลี | พงห<br>โอกร | งอาร<br>ะดับ | จาน<br>คะแ | การ<br>เมน | থোৱ |
|--------------|--------------|-------------|--------------|------------|------------|-----|
|              | 1            | 2           | 3            | 4          | 5          |     |
| น้อย         | 0            | 0           | 0            | 0          | 0          | มาก |

 <u>ตาราง</u> = เป็นฟอร์มสำหรับสร้างตัวเลือกในรูปแบบตาราง โดยที่ตัวเลือกเหล่านั้นจะถูกจัดอยู่ในตาราง ใน แต่ละแถว ในแต่ละคอลัมน์ โดยที่ผู้กรอกสามารถเลือกได้เพียงตัวเลือกเดียวเท่านั้น เหมาะสำหรับการสร้าง แบบสอบถามที่มีการแบ่งหมวดหมู่เป็นลำดับ เช่น การสร้างแบบสอบถามความพึงพอใจ แบบประเมินการ จัดฝึกอบรม

#### อุปกรณ์อำนวยความสะดวก

|                  | พอใช้ | ปานกลาง | ดี | ดีมาก |
|------------------|-------|---------|----|-------|
| การจัดที่นั่ง    | ۲     | 0       | 0  | 0     |
| แสงไฟ            | 0     | 0       | ۲  | 0     |
| อุณภูมิภายในห้อง | 0     | ۲       | 0  | 0     |
| อุปกรณ์          | 0     | 0       | ۲  | 0     |

วันที่ = เป็นฟอร์มสำหรับกรอกข้อมูลรูปแบบวันที่ วัน/เดือน/ปี เช่น ฟอร์มใช้เก็บข้อมูลวันที่

| เลือกวันที่ต้องการอบ   | รม                     |
|------------------------|------------------------|
| *กรุณาเลือกในช่วงเวลาข | ที่กำหนด 14-19/09/2014 |
| 15/09/2014             |                        |

เวลา = เป็นฟอร์มสำหรับกรอกข้อมูลรูปแบบเวลา เช่น ฟอร์มใช้เก็บข้อมูลเวลา

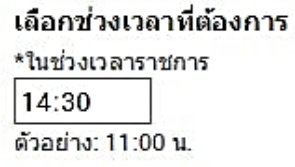

#### <u>การออกแบบ</u>

ในส่วนของการออกแบบนี้ หมายถึงการแทรกข้อความส่วนหัว แทรกรูปภาพ วีดีโอ และแทรกหน้าฟอร์มเพิ่ม เป็น 2 หน้าหรือ 3 หน้าตามความต้องการ

<u>ส่วนหัวของส่วน</u> = หมายถึงการแทรกข้อความส่วนหัว หรือหัวเรื่อง ลงในแบบฟอร์ม

#### 4.อุปกรณ์อำนวยความสะดวก \*

|                | ดีมาก | คี | ปานกลาง | พอใช้ | ปรับปรุง |
|----------------|-------|----|---------|-------|----------|
| การจัดที่นั่ง  | 0     | 0  | 0       | 0     | 0        |
| แสงไฟ          | 0     | 0  | 0       | 0     | 0        |
| อุณหภูมิในห้อง | 0     | 0  | 0       | 0     | 0        |
| อุปกรณ์        | 0     | 0  | 0       | 0     | 0        |

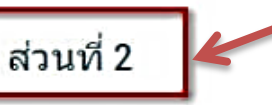

1.ส่วนใดที่คุณพอใจมากที่สุดเกี่ยวกับหลักสูตรอบรมครั้งนี้

<u>ตัวแบ่งหน้า</u> = สร้างหน้าแบบฟอร์มเพิ่มขึ้นมาอีก 1 หน้า หรืออีกหลายๆ หน้าตามที่เราต้องการ

# 4.กรุณาให้ดำแนะนำเพิ่มเดิม ต่อไป »

**รูปภาพ** = เราสามารถแทรกรูปภาพลงในแบบฟอร์มได้ โดยการอัพโหลดรูปภาพจากเครื่องคอมพิวเตอร์ หรือ เลือกจาก URL,Google Drive ก็สามารถทำได้เช่นกัน

<u>ว**ีดีโอ**</u> = เราสามารถแทรกวีดีโอลงในแบบฟอร์มได้ โดยวีดีโอที่สามารถแทรกลงไปได้ ต้องเป็นวีดีโอที่ถูกอัพ โหลดไว้บน Youtube เท่านั้น

### ขั้นตอนการทำแบบสอบถามออนไลน์

 ให้ลงชื่อเข้าใช้ Google Account เพื่อใช้บริการของ Google ก่อน เมื่อลงชื่อเข้าสู่ระบบเรียบร้อยแล้ว หน้าเว็บของผู้ใช้งานจะกลับมายังหน้า Google search คลิกไปที่ "App -> Drive" เพื่อไปยัง Google Drive

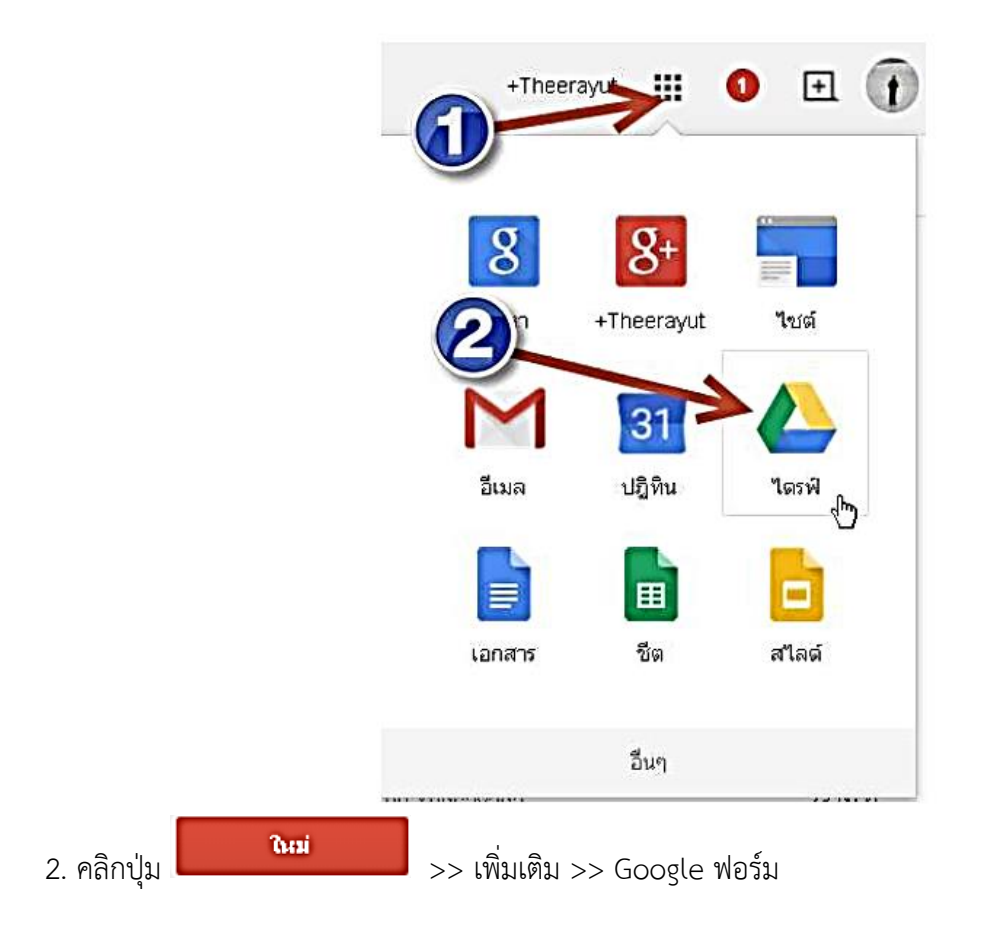

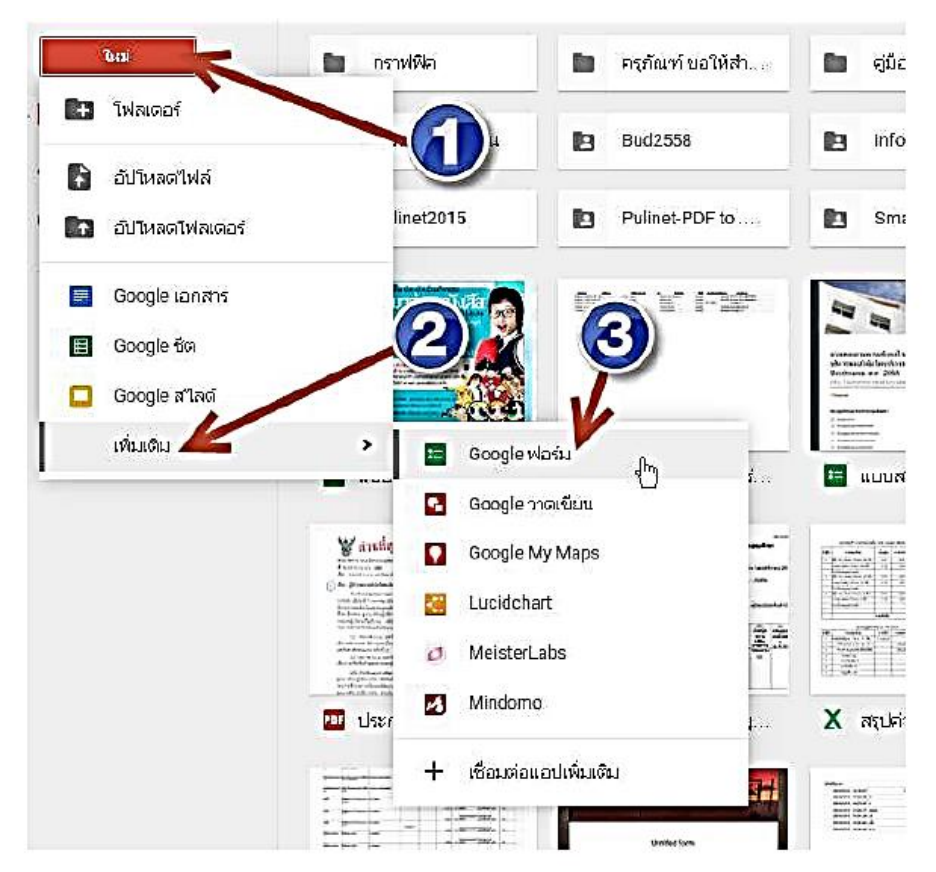

 ระบบจะสร้าง Google Form ให้เราอัตโนมัติ ให้ผู้ใช้งานตั้งชื่อแบบฟอร์ม โดยไปที่มุมซ้ายบน (ดังรูปภาพด้านล่าง)

| <ul> <li>ฟอร์มไม่มีชื่อ</li> </ul> | )                                                            |        |            |              |             | ٢       | 0 | * | ส่ง | : | ۲ |
|------------------------------------|--------------------------------------------------------------|--------|------------|--------------|-------------|---------|---|---|-----|---|---|
|                                    |                                                              | ค่ำถาม | การตอบกลับ |              |             |         |   |   |     |   |   |
|                                    | ฟอร์มไม่มีชื่อ                                               |        |            |              |             |         |   |   |     |   |   |
|                                    | ศาอธิบายแบบฟอร์ม                                             |        |            |              |             |         |   |   |     |   |   |
|                                    | <mark>คำถามไม่ระบุชื่อ</mark><br>◯ ต <sub>ันเลือ</sub> กที่1 |        |            | พลายตัวเลือก | •           | 9<br>17 |   |   |     |   |   |
|                                    | 🔵 เพิ่มด้วเลือก หรือ เพิ่ม "อื่นๆ"                           |        |            |              |             |         |   |   |     |   |   |
|                                    |                                                              |        |            |              | ຈ່າເປັນ 🤇 🚺 |         |   |   |     |   |   |

ส. ตั้งชื่อแบบฟอร์ม ① ตามที่ต้องการดำเนินการ เมื่อกรอกเสร็จให้คลิกที่ "ตกลง" ②

|                  | A B B B C |                                                |       |
|------------------|-----------|------------------------------------------------|-------|
| า<br>วร์มไม่มีขึ | ไอ        | ×<br>เปลี่ยหขือแบบฟอร์ม<br>ปิลนซีลแบบฟลร์มใหม่ |       |
| ธิบายฟลรับ       | _         | แบบสารวจข้อมูลความพึงพอใจ                      |       |
| อต่ายาม          | ต่ำถาม    |                                                | / 🗇 🏛 |
| วามข่วยเหลือ     |           |                                                |       |

5. กรอกหัวข้อคำถามลงไปในช่อง "คำถามไม่ระบุชื่อ" ① และกรอกข้อความลงในตัวเลือก ② หลังจาก กรอกข้อมูลเสร็จแล้วให้เลื่อนแถบด้านล่างมุมขวา "จำเป็น" ③ เราจะสังเกตเห็นเครื่องหมาย \* สีแดง ปรากฏอยู่หลังหัวข้อคำถามเพื่อให้ผู้กรอกได้ทราบว่าเป็นคำถามที่ต้องการคำตอบ เพื่อกำหนดให้ผู้กรอกต้อง ตอบคำถามข้อนี้ในลงแบบฟอร์ม

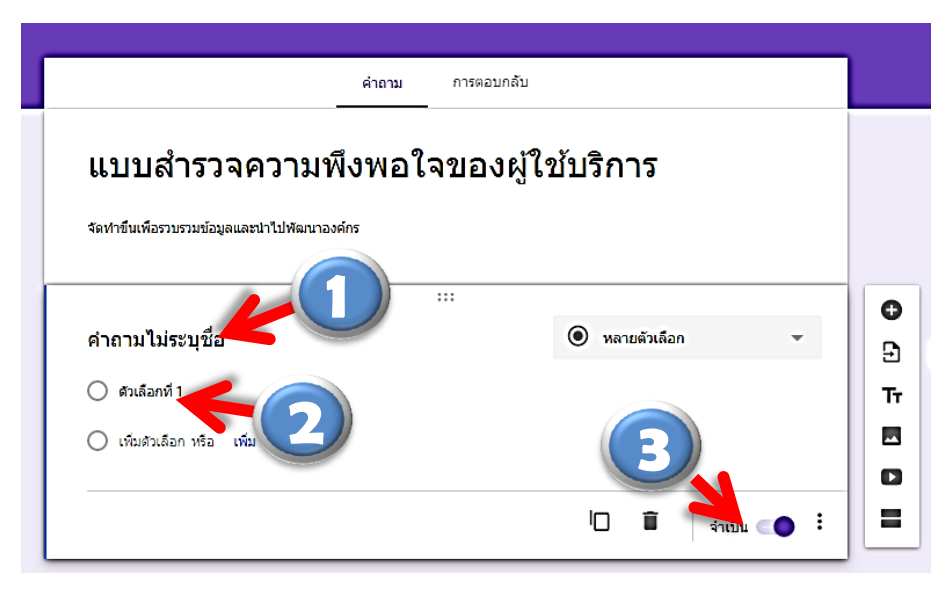

 6. การเพิ่มคำถามในตอนที่ 2 หากเป็นรายการรูปแบบเดียวกันเราจะไม่สร้างรูปแบบฟอร์มใหม่ แต่จะทำ สำเนาและทำการแก้ไข/ย้ายตำแหน่ง วิธีการทำสำเนาใหม่ให้คลิกที่ "รูปกระดาษซ้อนกัน" ① ของรูป แบบฟอร์มที่ต้องการทำสำเนา สำหรับกรณีที่ต้องการเพิ่มคำถาม และกำหนดรูปแบบการตอบใหม่

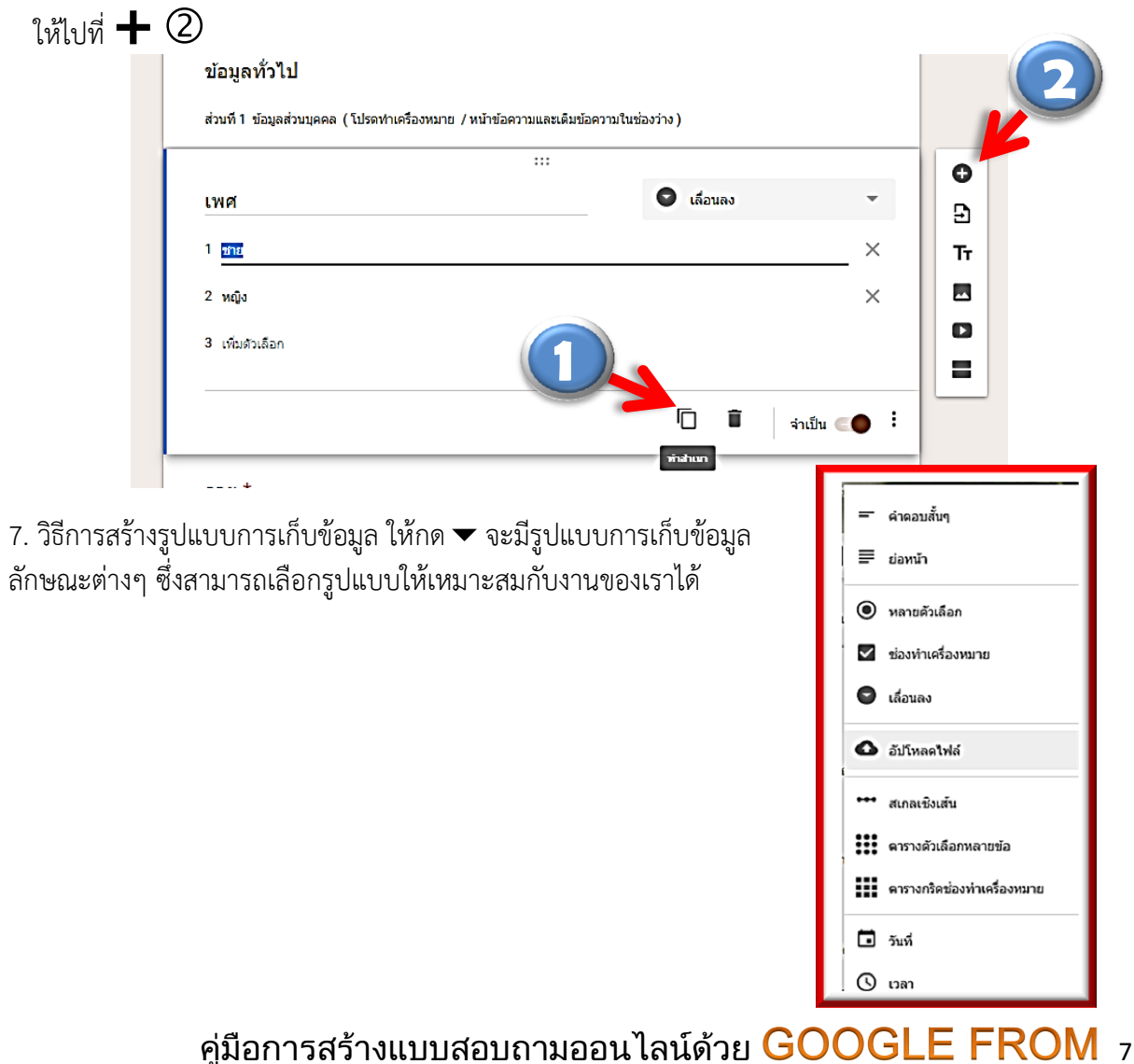

| ด้านเจตคติ                                      |   | ตารางดัวเลือกหลายข้อ | * |
|-------------------------------------------------|---|----------------------|---|
| แถว                                             |   | คอลัมน์              | _ |
| 1 ท่านมีความศรัทธาในองค์กร (สำนักส่งเสริมวิชาก  | × | 🔘 มากที่สุด          | × |
| 2 ภารกิจและหน้าที่ที่ท่านปฏิบัติมีลักษณะท้าทายค | × | ) มาก                | × |
| 3 เพื่อนร่วมงานยอมรับ ในความรู้ ความสามารถของ   | × | 🔘 ปาบกลาง            | × |
| 4 ท่านพึงพอใจและมีความสุขในผลการปฏิบัติงานข     | × | 🔿 น้อย               | × |

8. ในกรณีที่ต้องการย้ายตำแหน่งของแต่ละส่วน เช่น ให้ส่วนที่ 3 ขึ้นไปอยู่ส่วนที่ 1 เราสามารถคลิกเมาส์ค้าง
 ไว้ที่ ①ของรายการนั้นๆ และลากเมาส์ไปยังตำแหน่งที่ต้องการ

|                                                                      | ( |                          |   |
|----------------------------------------------------------------------|---|--------------------------|---|
| ด้านการมีส่วนร่วม?<br>งานและการพัฒนาอ                                |   | 🕺 👬 ตารางดัวเลือกหลายข้อ | - |
| uno                                                                  |   | คอลัมน์                  |   |
| 1 ท่านมีโอกาสเสนอแนะข้อคิดเห็นในการกำหนดแ                            | × | ) มาการ์สุด              | × |
| <ol> <li>ท่านมีความเข้าใจเกี่ยวกับวิสัยทัศน์ ยุทธศาสตร์ แ</li> </ol> | × |                          | × |
| 3 มีการแลกเปลี่ยนความคิดเห็น/ให้ข้อเสนอแนะใน                         | × | 🔿 ปาบกลาง                | × |
| 4 หน่ายงานของท่านบีอารแอกเปอี่ยนความคิดเห็นร                         | × |                          | × |

9. การปรับแต่งส์ให้เข้าไปที่รูป "จานสี" จะมีรูปแบบการตกแต่งต่างๆ ให้เลือกใช้ตามต้องการ

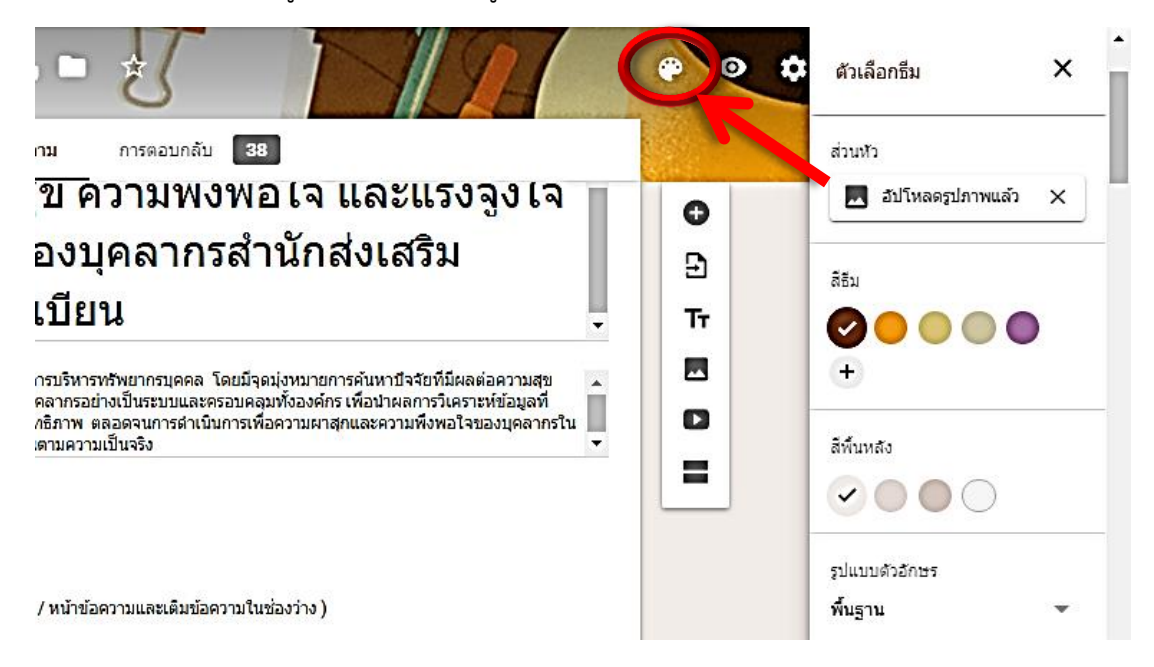

10. เมื่อทำเสร็จแล้วสามารถดูรูปแบบของแบบสอบถาม ได้โดยคลิกไปที่รูป "ดวงตา"

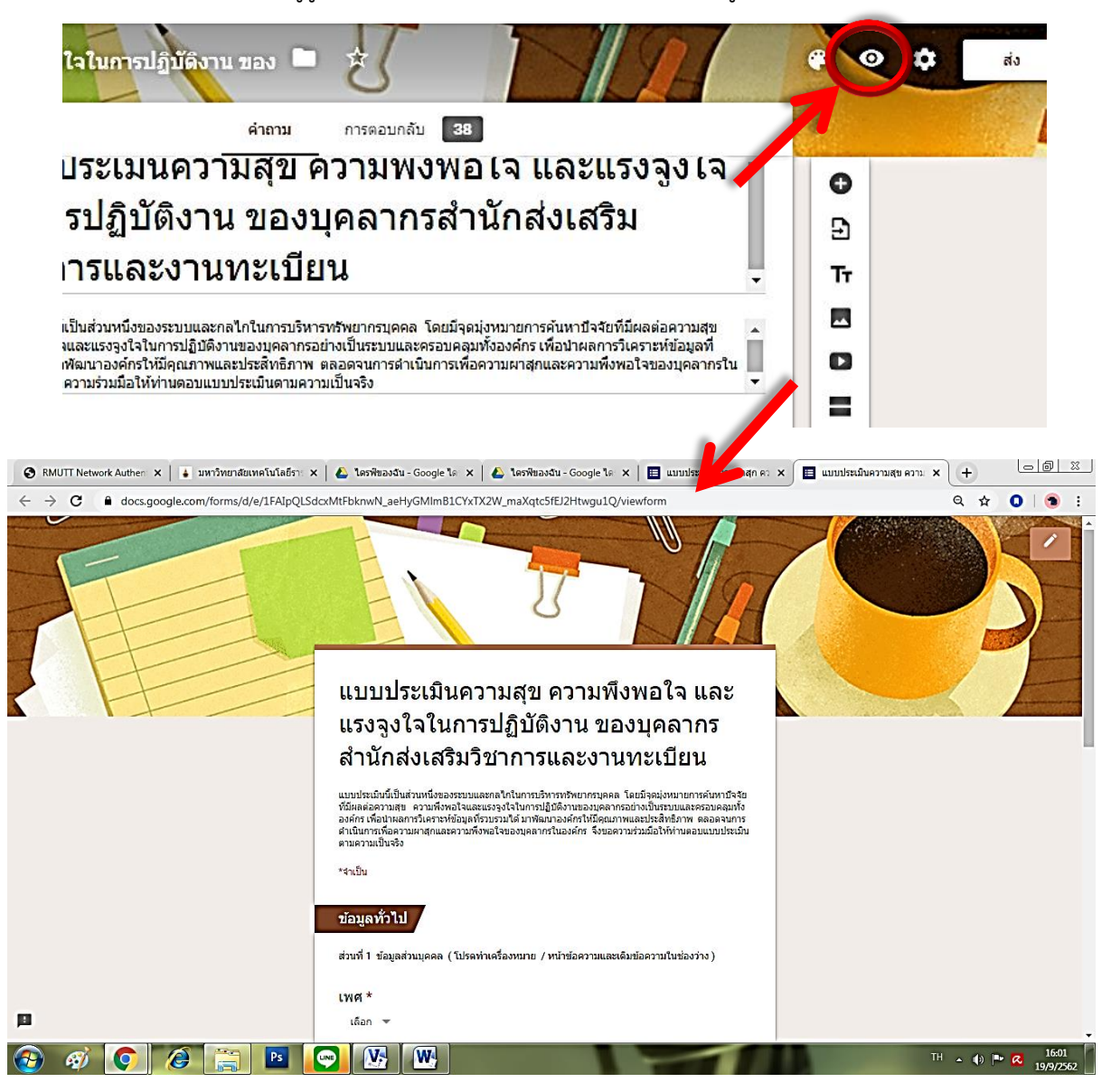

#### การแชร์แบบฟอร์มออนไลน์

 หลังจากดูตัวอย่างฟอร์มที่เราได้ออกแบบแล้ว หากต้องการที่จะเผยแพร่หรือแซร์ให้กับผู้กรอก ให้คลิก ที่ "ส่ง"

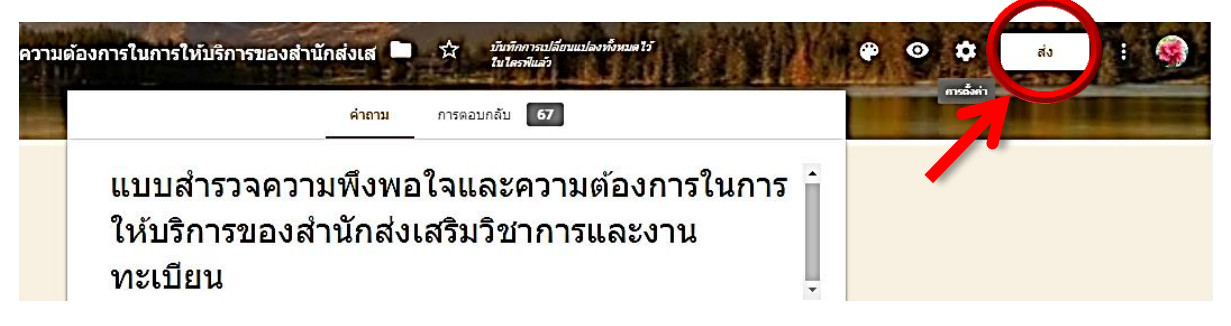

2. การส่งฟอร์มจะมีอยู่ 4 วิธี 1. ส่งผ่าน E-mail 2. ส่งลิงค์ 3. ฝัง HTML 4. การแชร์ผ่าน Social

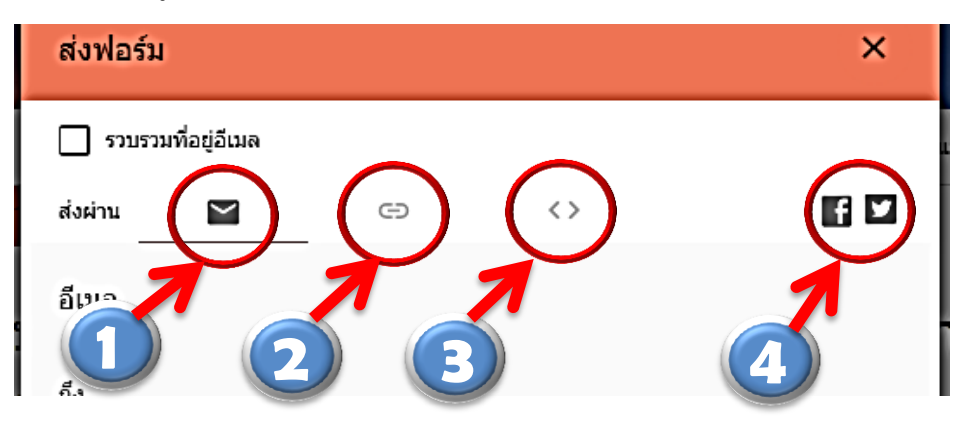

วิธีที่ง่ายที่สุดและเป็นที่นิยม คือ วิธีที่ 2 ส่งลิงค์ ทำได้โดยเลือกไปที่สัญลักษณ์ลิงค์ ① และ ตัด URL ให้สั้นลง โดยใส่เครื่องหมาย ✓ ในช่อง □ ② แล้ว กด คัดลอก ③ ลิงค์ จากนั้นนำลิงค์ แบบสอบถามที่ได้ส่งไปเผยแพร่ให้กับกลุ่มเป้าหมายที่ต้องการ

|          | ส่งฟอร์ม                                                                               | ×      |               |
|----------|----------------------------------------------------------------------------------------|--------|---------------|
| 1:<br>11 | <ul> <li>รวบรวมที่อยู่อีเมล<br/>ส่งผ่าน</li> <li>ส่งผ่าน</li> <li>ส่งค่าน</li> </ul>   | 6 2    | าร            |
|          | ลงท<br>https://docs.google.com/forms/d/e/1FAIpQLSdYTCMA4EQgMDsnP9<br>ดัด URL ให้สั้นลง | 019qN) | ขอควา<br>ะให้ |
| aa       | ลิงก์<br>https://forms.gle/ZvvovRGZHNd17x878                                           |        | อบ 🤇          |
| 19       | ✔ ดัด URL ให้สั้นลง<br>ยกเลิก                                                          | คัดลอก | <b>-</b> 3    |

#### การเรียกดูหน้ารายงานผลข้อมูล และการปิดรับการตอบแบบสอบถาม

เมนูสำหรับการเรียกดูหน้ารายงานผลข้อมูลในรูปแบบกราฟ จะเรียกว่า **การตอบกลับ** (Dตามภาพ และ

⑦ คือจำนวนผู้ตอบแบบสอบถาม

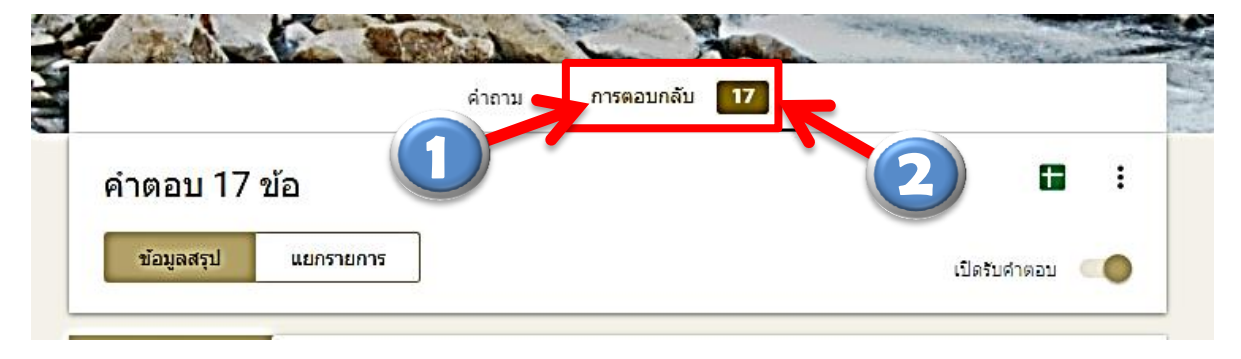

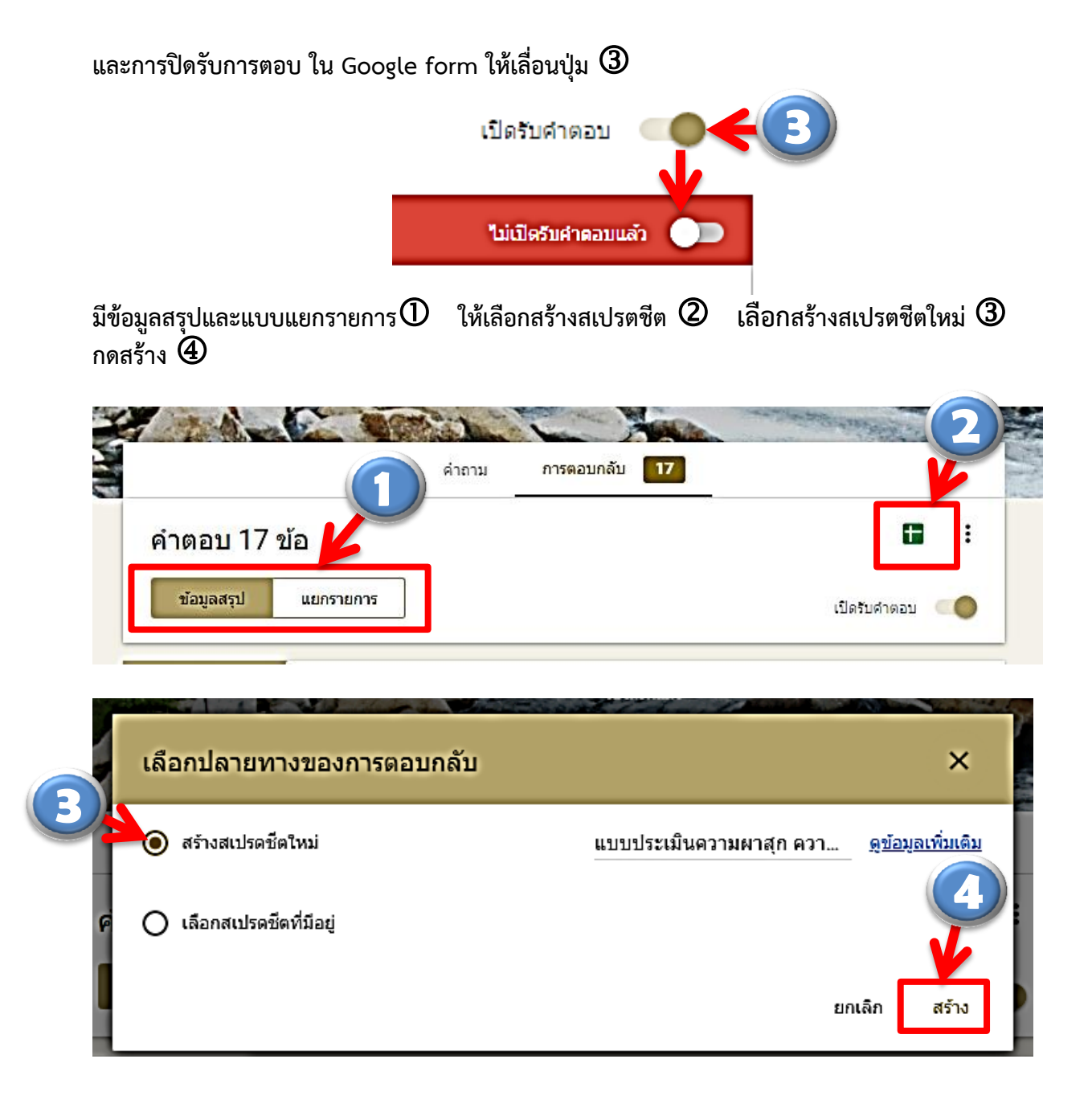

จะขึ้นแท็ปหน้าต่างใหม่หน้าตาจะคล้าย Excel ให้ทำการเลือกเมนูไฟล์ ≻ดาวน์โหลด ≻Microsoft Excel บันทึกไฟล์ ไฟล์ที่ได้สามารถนำไปใช้งานต่อทันที

| n  | แา<br>ไฟ | บบประเมินความผาสุก<br>ล์ แก้ไข ดู แทรก รูป | ความท่<br>แบบ ข่ | พึ่งพอใจ และแรงจูงใจในการ<br>ĭอมูล เครื่องมือ แบบฟอร์ม ส่วา | ปฏิบัติงาน ของบุคลา <i>ก</i><br>มเสริม ความช่วยเหลือ | ารสำนักส่งเสริมวิชา <mark>ก</mark> | ารและงานทะเบียน ง  | บประมาณ 2561                |               |
|----|----------|--------------------------------------------|------------------|-------------------------------------------------------------|------------------------------------------------------|------------------------------------|--------------------|-----------------------------|---------------|
|    | -        | แซร์                                       |                  | .00 123 <b>→</b> ค่าเริ่มต้น (A →                           | 10 <b>- B <i>I</i> \$</b>                            | <u>A</u>   🎝. 🎛 53 -               | ≡ • ± • ⊮ • ≫ •    | / ☞ 🖬 📶 🔻 ▾                 | Σ-            |
| fx | л        | ใหม่                                       | ►                | c                                                           | D                                                    | E                                  | F                  | G                           |               |
| 1  | ประ      | เปิด C                                     | trl+0            | อายุ                                                        |                                                      | การศึกษา                           | สถานภาพ            | ระยะเวลาปฏิบัติงานในหน่วย   | ์ อายุร       |
| 2  |          | iourio.                                    |                  | 50 ปีขึ้นไป                                                 |                                                      | ปริญญาตรี                          | ข้าราชการ          | มากกว่า 20 ปีขึ้นไป – 25 ปี | มากส          |
| 3  |          | u 1111                                     |                  | 40-49 ปี                                                    |                                                      | สูงกว่าปริญญาตรี                   | ข้าราชการ          | มากกว่า 20 ปีขึ้นไป – 25 ปี | มากก          |
| 4  |          | ท่าสำเนา                                   |                  | 20-29 ปี                                                    |                                                      | ปริญญาตรี                          | พนักงานมหาวิทยาลัย | มากกว่า 5 ปีขึ้นไป – 10 ปี  | มากก          |
| 6  |          |                                            |                  | 20-29 ปี                                                    |                                                      | ปริญญาตรี                          | พนักงานราชการ      | 5 ปีหรือต่ำกว่า             | 5 <b>ป</b> ิง |
|    |          | ดาวน์โหลด                                  |                  |                                                             |                                                      | ัญญาตรี                            | ข้าราชการ          | มากกว่า 25 ปีขึ้นไป         | มากก          |
|    |          |                                            |                  | Microsoft Excel (.xlsx)                                     |                                                      | ณญาตรี                             | ลูกจ้างชั่วคราว    | มากกว่า 5 ปีขึ้นไป – 10 ปี  | มากก          |
|    |          | ส่งอีเมลเป็นไฟล์แนบ                        |                  | รูปแบบ OpenDocument (.o                                     | ds)                                                  | ญญาตรี                             | ลูกจ้างชั่วคราว    | 5 ปีหรือต่ำกว่า             | 5 <b>ป</b> ิง |
| 9  |          | ทำให้ใช้งานแบบออฟไล                        | น์ได้            |                                                             | ,                                                    | กว่าปริญญาตรี                      | พนักงานมหาวิทยาลัย | มากกว่า 5 ปีขึ้นไป – 10 ปี  | 5 <b>ป</b> ิง |
| 10 |          |                                            |                  | เอกสาร <u>P</u> DF (.pdf)                                   |                                                      | ัญญาตรี                            | ลูกจ้างชั่วคราว    | มากกว่า 5 ปีขึ้นไป – 10 ปี  | มากก          |
| 11 |          | ประวัติเวอร์ชัน                            | •                | หน้าเว็บ (.html, ซึป) ( <u>w</u> )                          |                                                      | ณญาตรี                             | พนักงานมหาวิทยาลัย | มากกว่า 5 ปีขึ้นไป – 10 ปี  | มากก          |
| 12 |          |                                            | -                |                                                             |                                                      | ณญาตรี                             | ลูกจ้างชั่วคราว    | 5 ปีหรือต่ำกว่า             | 5 ปีγ         |
|    |          | เปลี่ยนชื่อ                                |                  | ค่าที่คันด้วยเครื่องหมายจุลภ                                | าค (. <u>c</u> sv, แผ่นงานปัจจุบัน)                  |                                    |                    |                             |               |
| 13 | 1.0      | ย้าย                                       |                  | ค่าที่คั่นด้วยแท็บ (. <u>t</u> sv, แผ่นง                    | านปัจจุบัน)                                          |                                    |                    |                             |               |
|    | 1        |                                            |                  |                                                             |                                                      |                                    |                    |                             |               |

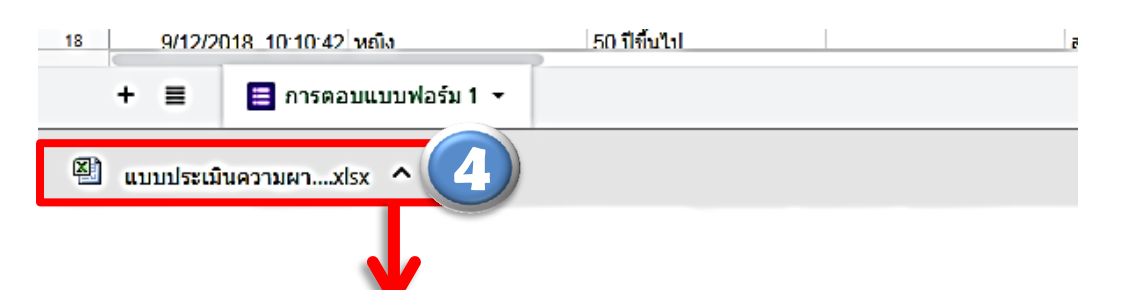

|       | นฟ้ม หน้าแรก แทรก เค้าโครงหน้ากระดาษ สูตร ข้อมูล ดรวจทาน มุมมอง 🛆 🚱 🗆 🔂 🔀 |        |                                                    |           |                  |                         |                     |                                                 |                                           |                                             |                                           |  |
|-------|---------------------------------------------------------------------------|--------|----------------------------------------------------|-----------|------------------|-------------------------|---------------------|-------------------------------------------------|-------------------------------------------|---------------------------------------------|-------------------------------------------|--|
| 1     |                                                                           | • 10 • | ]A <sup>*</sup> A <sup>*</sup> ≡<br>• <u>A</u> • ≡ |           | <mark></mark>    | ทั่วไป<br>ญา<br>รู้เชื่ | • % •               | 🔣 ກາຣຈັດຽປແ<br>👿 ຈັດຽປແບບ<br>🕎 ລັກສະແະເສ        | เบบตามเงื่อนไข •<br>เป็นตาราง •<br>เลล์ • | ¦ื*™ แทรก ▼<br>}ื** ลบ ▼<br>)))<br>รูปแบบ * | Σ • 2 - 2 - 2 - 2 - 2 - 2 - 2 - 2 - 2 - 2 |  |
|       |                                                                           |        |                                                    |           |                  |                         |                     |                                                 |                                           |                                             |                                           |  |
|       | A                                                                         | В      | C                                                  | D         | E                |                         |                     | F                                               | G                                         |                                             | H 🔺                                       |  |
| 1     | ประทับเวลา                                                                | เพศ    | อายุ                                               |           | การศึกษา         |                         | สถานภาพ             | I                                               | ระยะเวลาปฏิบัติงานในหน่วย อายราชการ       |                                             |                                           |  |
| 2     | 2 12/5/2018 14:31:27 หญิง 50 ปีขึ้นไป :                                   |        |                                                    | ปริญญาตรี |                  | ข้าราชการ               | ī                   | มากกว่า 20 ปีขึ้นไป – 25 ปี มากกว่า 25 ปีขึ้นไป |                                           |                                             |                                           |  |
| 3     | 12/5/2018 15:10:26                                                        | ชาย    | 40- <b>4</b> 9 ปี                                  |           | สูงกว่าปริญญาตรี |                         | ข้าราชการ           |                                                 | มากกว่า 20 ปีขึ้นไป – 25 ปี               |                                             | ) มากกว่า 20 ปีขึ้นไป – 25 ปี             |  |
| 4     | 12/5/2018 19:57:07                                                        | หญิง   | 20-29 ปี                                           |           | ปริญญาตรี        |                         | พนักงานมหาวิทยาลัย  |                                                 | มากกว่า 5 ปีขึ้นไป – 10 ปี                |                                             | มากกว่า 5 ปีขึ้นไป – 10 ปี                |  |
| 5     | 12/5/2018 23:49:11                                                        | หญิง   | 20-29 ปี                                           |           | ปริญญาตรี        |                         | พนักงานราชการ       |                                                 | 5 ปีหรือต่ำกว่า                           |                                             | 5 ปีหรือต่ำกว่า                           |  |
| 6     | 12/6/2018 9:13:34                                                         | หญิง   | 50 ปีขึ้นไป                                        |           | ปริญญาตรี        |                         | ข้าราชการ           |                                                 | มากกว่า 25 ปีขึ้นไป                       |                                             | มากกว่า 25 ปีขึ้นไป                       |  |
| 7     | 12/8/2018 15:19:58                                                        | ชาย    | 30-39 ปี                                           |           | ปริญญาตรี        |                         | ลูกจ้างชั่วคราว ม   |                                                 | มากกว่า 5 ปีขึ้นไป – 10 ปี                |                                             | มากกว่า 5 ปีขึ้นไป – 10 ปี 🚊              |  |
| 8     | 12/8/2018 15:31:07                                                        | หญิง   | 20-29 ปี                                           |           | ปริญญาตรี        |                         | ลูกจ้างชั่วเ        | กราว                                            | 5 ปีหรือต่ำกว่า                           |                                             | 5 ปีหรือต่ำกว่า                           |  |
| 9     | 12/8/2018 15:34:26                                                        | หญิง   | 20-29 ปี                                           |           | สูงกว่าปริญญาตรี |                         | พนักงานม            | หาวิทยาลัย                                      | มากกว่า 5 ปีขึ้นไ                         | ไป – 10 ปี                                  | 5 ปีหรือด่ำกว่า                           |  |
| 10    | 12/8/2018 15:35:00                                                        | ชาย    | 30-39 <b>ป</b> ี                                   |           | ปริญญาตรี        |                         | ลูกจ้างชั่วคราว มาเ |                                                 | มากกว่า 5 ปีขึ้น                          | ใป – 10 ปี                                  | มากกว่า 5 ปีขึ้นไป – 10 ปี                |  |
| 11    | 12/8/2018 15:39:50                                                        | หญิง   | 30-39 <b>ป</b> ี                                   |           | ปริญญาตรี        |                         | พนักงานมหาวิทยาลัย  |                                                 | มากกว่า 5 ปีขึ้นไป – 10 ปี                |                                             | มากกว่า 5 ปีขึ้นไป – 10 ปี                |  |
| 12    | 12/8/2018 15:59:09                                                        | ชาย    | 30-39 <b>1</b>                                     |           | ปริญญาตรี        |                         | ลูกจ้างชั่วเ        | กราว                                            | 5 ปีหรือด่ำกว่า                           |                                             | 5 ปีหรือด่ำกว่า                           |  |
| 13    | 12/8/2018 16:12:45                                                        | หญิง   | 50 ปีขึ้นไป                                        |           | สูงกว่าปริญญาตรี |                         | ข้าราชการ           | ī                                               | มากกว่า 25 ปีขึ้                          | แไป                                         | มากกว่า 25 ปีขึ้นไป                       |  |
| 14    | 12/8/2018 16:32:46                                                        | หญิง   | 20-29 ปี                                           |           | ปริญญาตรี        |                         | ลูกจ้างชั่วเ        | กราว                                            | 5 ปีหรือต่ำกว่า                           |                                             | 5 ปีหรือด่ำกว่า                           |  |
| 15    | 12/8/2018 16:49:09                                                        | หญิง   | 30-39 <b>1</b>                                     |           | ปริญญาตรี        |                         | ลูกจ้างชั่วเ        | กราว                                            | 5 ปีหรือต่ำกว่า                           |                                             | 5 ปีหรือต่ำกว่า                           |  |
| 16    | 12/8/2018 18:02:26                                                        | หญิง   | 40-49 ปี                                           |           | ปริญญาตรี        |                         | ข้าราชการ           |                                                 | 5 ปีหรือด่ำกว่า                           |                                             | มากกว่า 15 ปีขึ้นไป – 20 ปี               |  |
| 17    | 12/8/2018 18:05:34                                                        | หญิง   | 30-39 ปี                                           |           | ปริญญาตรี        |                         | พนักงานม            | หาวิทยาลัย                                      | มากกว่า 5 ปีขึ้น                          | ใป – 10 ปี                                  | มากกว่า 5 ปีขึ้นไป – 10 ปี 🖕              |  |
| H     | 🕩 🖻 การตอบแบบฟอร์ม                                                        | 1 😰 /  |                                                    |           | 1                |                         |                     |                                                 | -                                         |                                             | •                                         |  |
| พร้อม |                                                                           |        |                                                    |           |                  |                         |                     |                                                 |                                           |                                             |                                           |  |

#### ภาคผนวก

#### ข้อดีของการทำแบบสอบถามออนไลน์ (เมื่อเทียบกับแบบสอบถามทั่วไป)

- กระจายข้อมูลได้ทั่วถึง และสามารถเข้าถึงได้เร็วกว่า : การทำแบบสอบถามออนไลน์จะช่วยให้มี โอกาสได้ผู้เข้าร่วมตอบแบบสอบถามที่ทั่วถึงกว่า ไม่ใช่แค่เพียงในพื้นที่ที่สามารถเดินแจกแบบสอบถาม เท่านั้น นอกจากนี้ ยังส่งแบบสอบถามให้ผู้ที่อยู่ภูมิภาคอื่นหรือผู้ที่อาศัยอยู่ต่างประเทศ ก็สามารถทำ แบบสอบถามได้ในเวลาอันรวดเร็ว
- ประหยัดงบประมาณ : การพิมพ์แบบสอบถามในรูปแบบกระดาษนั้นมีค่าใช้จ่าย และเมื่อต้องใช้ จำนวนมากๆ ก็ยิ่งสิ้นเปลืองงบประมาณ เพราะฉะนั้นการทำแบบสอบถามในรูปแบบออนไลน์จะ ประหยัดงบประมาณได้เป็นจำนวนมาก
- สามารถยกตัวอย่างให้เห็นรูปธรรมมากขึ้น : หากต้องการให้ผู้ตอบแบบสอบถามได้เห็นสิ่งที่ผู้จัดทำ ต้องการจะสื่อได้มากขึ้น อาทิเช่น แบบประเมินผลงานบางอย่างที่เป็นสิ่งของ ผู้จัดทำก็สามารถใส่ภาพ หรือวิดีโอของสิ่งของนั้นๆ ลงไปในแบบสอบถามออนไลน์ได้เลย
- ข้อมูลถูกจัดเก็บอย่างเป็นระเบียบ : ข้อมูลที่มีความสำคัญ การจัดเก็บเอกสารก็ยิ่งมีสำคัญตามไปด้วย การที่เอกสารข้อมูลถูกจัดอย่างเป็นระเบียบในบัญชี Google จะยิ่งง่ายต่อการค้นหา
- สามารถนำข้อมูลไปใช้ต่อได้สะดวก : สามารถนำผลลัพธ์จากการทำแบบสอบถามออนไลน์ไปใช้ต่อได้
   อย่างสะดวก รวดเร็ว เพราะสามารถ Export ข้อมูลผลลัพธ์ออกมาเป็นไฟล์เพื่อนำไปใช้ต่อได้เลย
- นอกจากเป็นแบบสอบถามยังใช้ทำการสอบย่อยแบบออนไลน์ได้อีกด้วย : เราสามารถใช้ Google
   Form เพื่อสร้างข้อสอบสำหรับการสอบย่อยได้ โดยที่ผู้ทำข้อสอบสามารถตรวจคำตอบได้ทันทีอีกด้วย

#### ข้อควรระวังในการใช้งาน

 ระวังการลืมลงชื่อออก(Log-out) เมื่อทำการลงชื่อเข้าใช้(Log-in) ในคอมพิวเตอร์หรืออุปกรณ์ สาธารณะ : เนื่องจาก Google Form ค่อนข้างสะดวกในการเซ็คข้อมูล ซึ่งอาจทำให้บางครั้งเรา ต้องการเข้าไปดูความคืบหน้าว่าแบบสอบถามของเรามีคนตอบมากน้อยแค่ไหน ซึ่งเราอาจจะใช้งาน ผ่านคอมพิวเตอร์หรืออุปกรณ์สาธารณะแล้วอาจลืมลงชื่อออก (Log-out) ได้ แล้วถ้าหากท่านใดที่ใช้ e-mail หลักเป็นบัญชีเดียวกันแล้วด้วยนั้น ให้พึงระวังไว้เสมอว่าบัญชีที่ใช้ควรเก็บรักษาให้ดี เพราะหาก มีใครเข้าถึงบัญชีจากการที่เราเปิดดูฟอร์มทิ้งไว้ก็เท่ากับเค้าสามารถเข้าถึงข้อมูล e-mail ของเราได้ เช่นกัน

## สิ่งที่ควรรู้อื่นๆ

 Google ได้แจ้งไว้ใน ข้อกำหนดในการให้บริการ ว่า Google สามารถใช้ข้อมูลดังกล่าวตาม นโยบายส่วนบุคคล : คือ ข้อมูลใดๆ ของเราก็ตามที่อาจเป็นประโยชน์ต่อ Google นั้น ทาง Google สามารถนำข้อมูลของเราไปใช้ต่อยอดได้ โดยถือว่าเราสมัครใจในการแบ่งปันไปแล้วตั้งแต่เราเริ่มใช้งาน Google Form แต่ทาง Google จะยังคงเก็บความลับให้ เพราะสิทธิ์ความเป็นเจ้าของข้อมูลยังอยู่ที่เรา

> ขอขอบคุณข้อมูลจาก <u>http://km.cpd.go.th/pdf-bin/pdf\_2117498769.pdf</u> <u>https://officemanner.com/2015/09/08/</u>